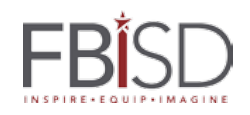

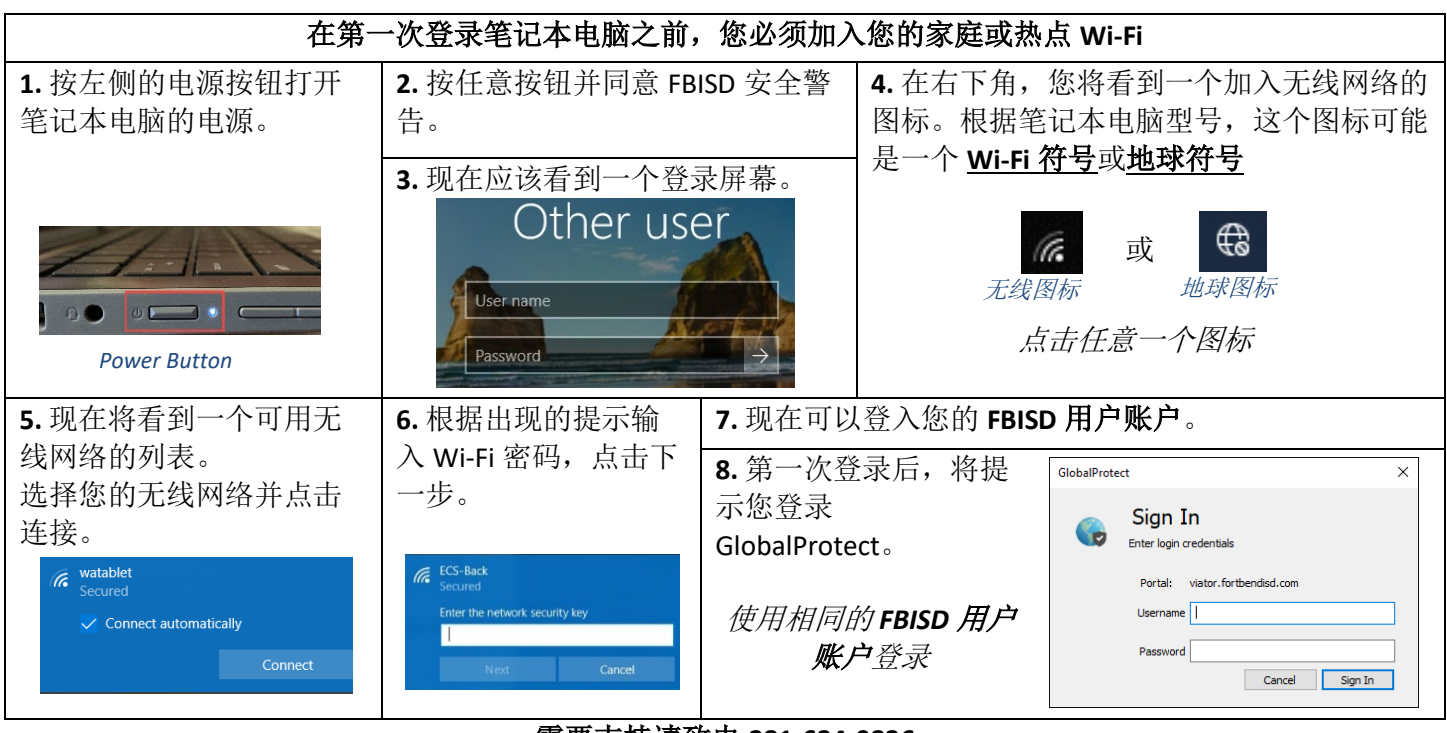

需要支持请致电 281-634-0826 或访问 FortBendISD.com

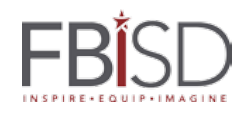

HOW TO LOGIN TO YOUR LENDING LIBRARY LAPTOP FOR THE FIRST TIME